## Auro 8 auf Jeti einstellen:

## Empfängerausgang einstellen: (zb bei Rex 7A)

- Sender und Empfänger einschalten
- "Menü"
- "Modellwahl/--modifikation"
- "Geräteübersicht"
- Empfänger wählen und bestätigen
- "Konfiguration"
- "Alternative Funktionen"
- "7./E2" anklicken und "EX-BUS" auswählen

## retour

## weiter mit der Software "Aura Config Tool"

- Aura 8 mit USB Kabel verbinden und
- "Conect" drücken
- unter "Aura Tools"
- "Update Aura Firmware" anklicken und ein Update machen
- danach "**Setup**" wählen und unter
- "Transmitter and Receiver Setup"
- "Jeti"
- "Jeti EX Bus" on "Port B" auswählen
- nun noch ihren **Mode** auswählen unter **"Transmitter Mode x**"
- zum Speichern rechts unten "Write All to Aura" drücken.

Testen